# **TechTip**

GEOSPATIAL NOVEMBER 2017

# TRIMBLE BUSINESS CENTER: OFFLINE ACTIVATION FOR CUSTOMER USAGE

# **Products affected**

Trimble<sup>®</sup> Business Center software Trimble RealWorks<sup>®</sup> survey software Spectra Precision<sup>®</sup> Survey Pro<sup>™</sup> software

# Problem

I am trying to update an existing license, but I am getting the following error message: HASP\_ACT\_INVOKER\_SERVER\_ERROR during the activation process. What can I do to solve this?

### Solution

The error HASP\_ACT\_INVOKER\_SERVER\_ERROR occurs when the client PC or license server is unable to successfully communicate with Trimble's activation server, likely due to limitations employed in firewall settings, or a mismatch in security settings implemented between the two systems.

When the over-the-air license activation fails in this manner, the 19-digit code can be applied manually by transferring files.

There are two options:

- a) Send a C2V file along with the 19-digit product code to Trimble Geospatial Support
- b) Use the following procedure

#### **Customer Method for Offline Activation**

- 1. In Trimble Business Center or RealWorks, obtain the Key ID in the License Manager.
- 2. In the Sentinel Admin Control Center (SACC) create a C2V file.
- a) Open the Sentinel Keys page for the Key ID you are trying to update.

<sup>© 2017,</sup> Trimble Inc. All rights reserved. Trimble and the Globe & Triangle logo are trademarks of Trimble Inc., registered in the United States and in other countries. All other trademarks are the property of their respective owners.

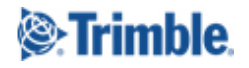

http://www.trimble.com/knowledge-center/

b) Click the C2V button on the far right to generate the file. For specific instructions on how to produce a C2V file, refer to <u>SprtNote\_TBCandTRW\_OfflineActivations\_0416</u>.

If there is no C2V button available and you are using a USB dongle license key, navigate to *Configuration* > *Basic Settings* and enable the checkbox for the line titled 'Generate C2V file for HASP key ,' then click submit. A C2V button should then be available in the *Sentinel Keys* page.

| Access Log<br>Configuration | Table Rows per Page               | 20 (5 to 100)                                                          |
|-----------------------------|-----------------------------------|------------------------------------------------------------------------|
| Diagnostics                 | Write an Access Log File          | Size Limit (KB): 0 (0: No limit)                                       |
| Help<br>About               | Include Local Requests            |                                                                        |
|                             | Include Remote Requests           |                                                                        |
|                             | Include Administration Requests   |                                                                        |
|                             | Write an Error Log File           | Size Limit (KB): 0 (0: No limit)                                       |
|                             | Write Log Files Daily             |                                                                        |
| More Languages              | Days Before Compressing Log Files | 0 (0: Never compress)                                                  |
|                             | Days Before Deleting Log Files    | 0 (0: Never delete)                                                    |
|                             | Days Before Deleting H2R files    | 90 (Min. days: 30 Max. days: 9999)                                     |
|                             | Write a Process ID (.pid) File    |                                                                        |
|                             | Password Protection               | Configuration Pages     All ACC Pages                                  |
|                             | Generate C2V file for HASP key    | Enable this option only if recommended by your software vendor.        |
|                             | Do not load hasplmv.exe           | Note: SL UserMode keys will not be visible if this option is selected. |
|                             |                                   |                                                                        |
|                             |                                   | Submit Cancel Set Defaults                                             |
| 1                           |                                   |                                                                        |

If there is no *Generate C2V file for HASP key* option in *Basic Settings*, or if there is no C2V button for your Software/Network license, update to the latest Sentinel HASP/LDK - Windows GUI Run-time Installer: <u>https://sentinelcustomer.gemalto.com/sentineldownloads/</u>

| HOME                                    | LATEST EVENTS    | RESOURCES | CUSTOMER DISCUSSION | DOC |
|-----------------------------------------|------------------|-----------|---------------------|-----|
| SEA                                     | ARCH DOWNLO      | DADS      |                     |     |
|                                         |                  |           |                     |     |
| Fe                                      | atured Downloads |           |                     |     |
| 100000000000000000000000000000000000000 |                  |           |                     |     |

- c) Save the C2V file.
- 2) In the Sentinel EMS, create a V2C file.
- a) Open <u>https://trimble-ldk.sentinelcloud.com/ems/customerLogin.html</u> *Product Key Login* and enter the 19-digit product key you received from Trimble to update your license, and click *Login*.

| Sentinel EMS<br>ENTITLEMENT MANAGEMENT SYSTEM 7.5.4 |  |
|-----------------------------------------------------|--|
| Product Key Login                                   |  |
| Product Key : 3670376923271812680                   |  |
| Login                                               |  |

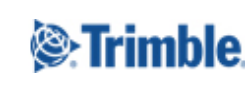

http://www.trimble.com/knowledge-center/

b) If you see a registration page, click *Register Later*.

| Customer Management            | < +                                 |              |     |     | _        |             | ×      |
|--------------------------------|-------------------------------------|--------------|-----|-----|----------|-------------|--------|
| ← (i) ▲ https://trimble-ldk.se | ntinelcloud.com/ems/addCustomer.htm | ll?ET=3F58   | ☆ 自 | +   | <b>n</b> | 2 😣         | ≡      |
| Sentinel EMS                   |                                     |              |     | Wel | come     | Logout      | l Help |
| Register to activate the       | Product key. Already registered? et | ck here      |     |     | Reg      | jister Late | r      |
| Customer Information           |                                     |              |     |     |          |             |        |
| * First Name:                  |                                     | Middle Name: |     |     |          |             |        |
| Last Name:                     |                                     | E-mail:      |     |     |          |             |        |
| Locale:                        | English 🗸                           |              |     |     |          |             |        |
| Telephone:                     |                                     | Fax:         |     |     |          |             |        |
| CRM ID:                        |                                     | Ref ID:      |     |     |          |             |        |
| Description:                   |                                     |              |     |     |          |             |        |

c) On the *Product Key* page, click *Offline Activation*.

| and in all <b>E</b> N   | 10                  |              |      | Welcome   Longut   H                 |
|-------------------------|---------------------|--------------|------|--------------------------------------|
| entinel <b>EP</b>       | 15                  |              |      | Welcome T Logout TH                  |
| TITLEMENT MANAGEMENT SY | /STEM               |              |      |                                      |
|                         |                     |              |      |                                      |
| Product Key : 3670      | 0376923271812680    |              |      | Online Activation Offline Activation |
| Product Key:            | 3670376923271812680 |              |      |                                      |
| Customer                | -                   | E-mail:      | -    |                                      |
| Name:                   |                     |              |      |                                      |
| Channel                 | -                   | E-mail:      | -    |                                      |
| Partner:                |                     |              |      |                                      |
| Activations:            | 1                   | Remaining    | 1    |                                      |
|                         |                     | Activations: |      |                                      |
| Previous                | 0                   | Enabled:     | true |                                      |
| Activations:            |                     |              |      |                                      |
| Enforcement:            | Sentinel LDK        |              |      |                                      |
| Products                |                     | Lock Type    |      |                                      |
| TBC 2 (Warranty         |                     | ш            |      |                                      |
| [TBC HL Seat]           |                     |              |      |                                      |

d) Upload the C2V file using the browse button next to the Upload C2V field, then click Generate.

| Order Details            |                     |                           |           |   |
|--------------------------|---------------------|---------------------------|-----------|---|
|                          |                     |                           |           |   |
| Product Key:             | 3670376923271812    | 2680                      |           |   |
| Customer:                | -                   | Email:                    |           | - |
| Activations:             | 1                   | Remaining<br>Activations: |           | 1 |
| Ref ID 1:                | switte              | Ref ID 2:                 |           |   |
| Entitlement<br>Comments: | HASP dongle war     |                           |           |   |
| Products:                | Product             |                           | Lock Type |   |
|                          | TBC 2 (Warranty     | Extension rev a)          | HL        |   |
| Upload C2V               | Downtodd ROS, a     | toot to generate 627 P    |           |   |
| Upload C2V:              | HI Key-ID 194345823 | 19 c2v                    |           |   |
| Comments:                |                     |                           |           |   |
|                          |                     |                           |           |   |
|                          |                     |                           |           |   |

If you do not have C2V file, download and use the RUS tool to generate a C2V file.

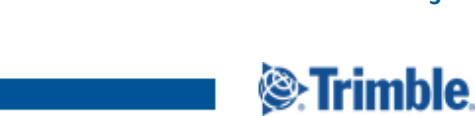

http://www.trimble.com/knowledge-center/

e) After the code has been generated, click *Download V2C file* and save the file..

Welcome | Logout | Help

|                          |             | V2C generated su              | ccessfully |                   |   |
|--------------------------|-------------|-------------------------------|------------|-------------------|---|
| Order Details            |             |                               |            |                   |   |
| Product Key:             | 36703769232 | 71812680                      |            |                   |   |
| Customer:                | -           | Email:                        |            |                   | - |
| Activations:             | 1           | Remaining<br>Activations:     |            |                   | 1 |
| Ref ID 1:                | switte      | Ref ID 2:                     |            |                   |   |
| Entitlement<br>Comments: | HASP dongle | war                           |            |                   |   |
| Products:                | Product     |                               | Lock Type  |                   |   |
|                          | TBC 2 (War  | ranty Extension rev a)        | HL         |                   |   |
|                          | Download    | RUS, a tool to generate C2V • | +          |                   |   |
| Activation Details       |             |                               |            |                   |   |
| Key ID                   | Lock Type   | Activation Date               | Comments   |                   |   |
| 1943458239               | HL-Max      | 2017-10-06                    |            | Download V2C File |   |
|                          |             |                               |            |                   |   |

- 3. In the SACC, upload the V2C file.
- a) Click Update/Attach, then click Browse to select the V2C file, then click Apply File.

| gemalto                                                                                                    | Sentinel Admin Control Center                                                                                                    |
|----------------------------------------------------------------------------------------------------|----------------------------------------------------------------------------------------------------|
| Options<br>Sentinel Keys<br>Products<br>Features<br>Sessions<br>1<br>Update/Attach<br>Access Log<br>Configuration<br>Diagnostics | Update/Attach License to SWITTE-DE-LE01  Apply File Select a V2C, H2R, R2H, H2H, ALP or ID file: 1943458239.V2C  Apply File Cancel  The following file types can be applied: • A V2C file contains a license update form your software update for your Sentinel HL keys. |
| gemalto                                                                                                    | Sentinel Admin Control Center                                                                                                    |
| Options<br>Sentinel Keys                                                                                                    | Attach/Update                                                                                                    |
| Products<br>Features<br>Sessions                                                                                                 | Your update was applied successfully.                                                                                                    |
| Update/Attach<br>Access Log                                                                                                    | License Key with ID <u>1943459239</u> was updated.<br>Click ID number link to display the Features list for this License Key.                                                                                                    |

You can also use the RUS tool to upload the V2C file.

4. In Trimble Business Center or Trimble RealWorks, open the License Manager to confirm the update was successful.

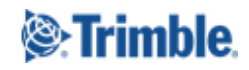

4

http://www.trimble.com/knowledge-center/

#### Troubleshooting

- Error message You cannot generate an update for this Sentinel Protection key. A pending order currently exists for this key:
   Contact Trimble Support. Trimble Support will remove the pending order for this key, so that you can continue with the procedure.
- II. Error message *key activation is already burnt*: Contact Trimble Support. They will activate the license for you.
- III. Error message HASP\_ACT\_INVOKER\_GENERAL\_ERROR: Contact Trimble Support.

#### **Related Information**

SprtNote\_TBCandTRW\_OfflineActivations\_0416.

#### For more information

For more information visit <u>http://trimble.com/knowledge-center</u> or contact your local Trimble Distribution Partner at <u>http://dealerlocator.trimble.com/</u>.

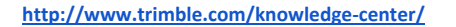

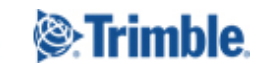

5